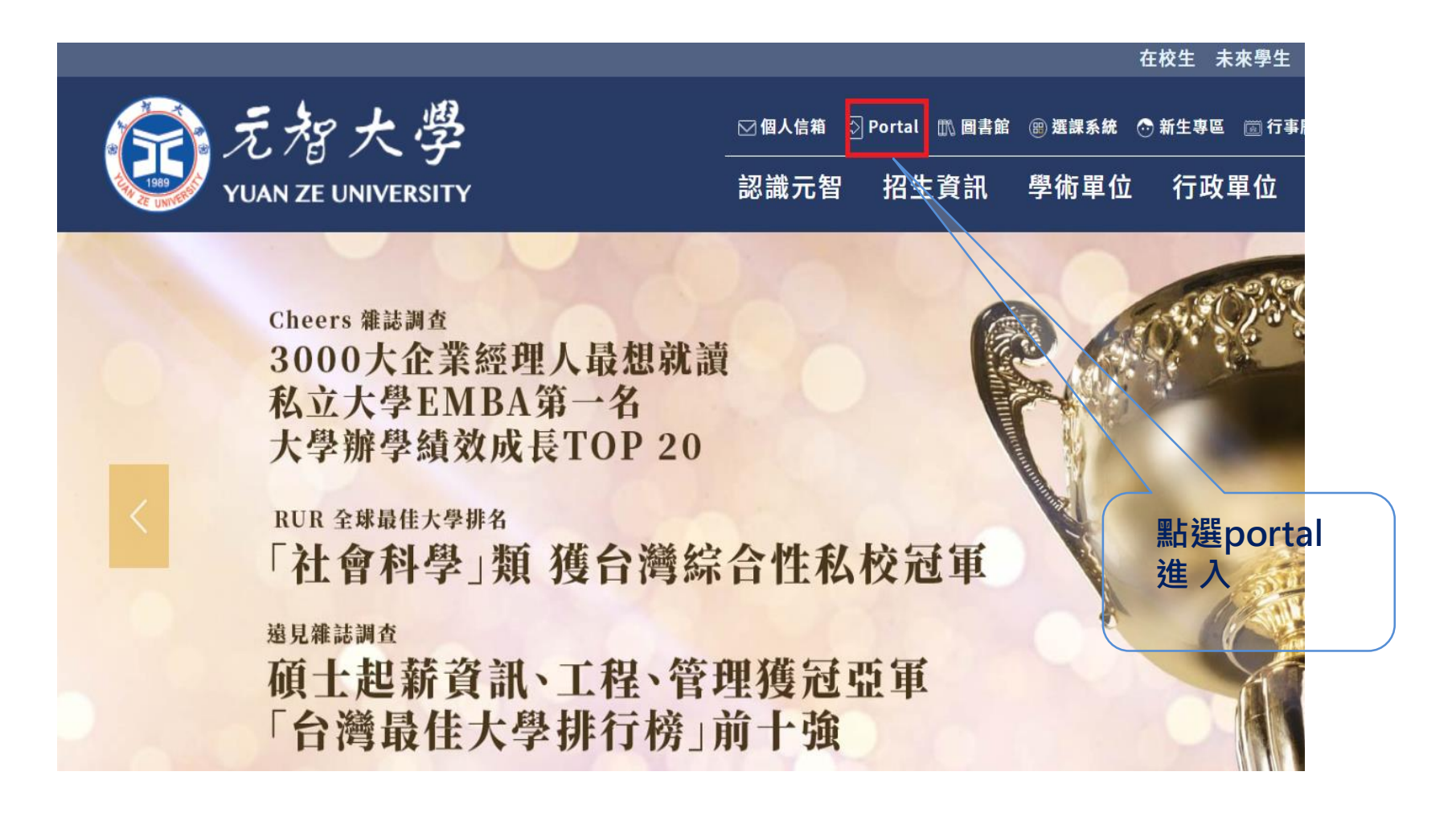

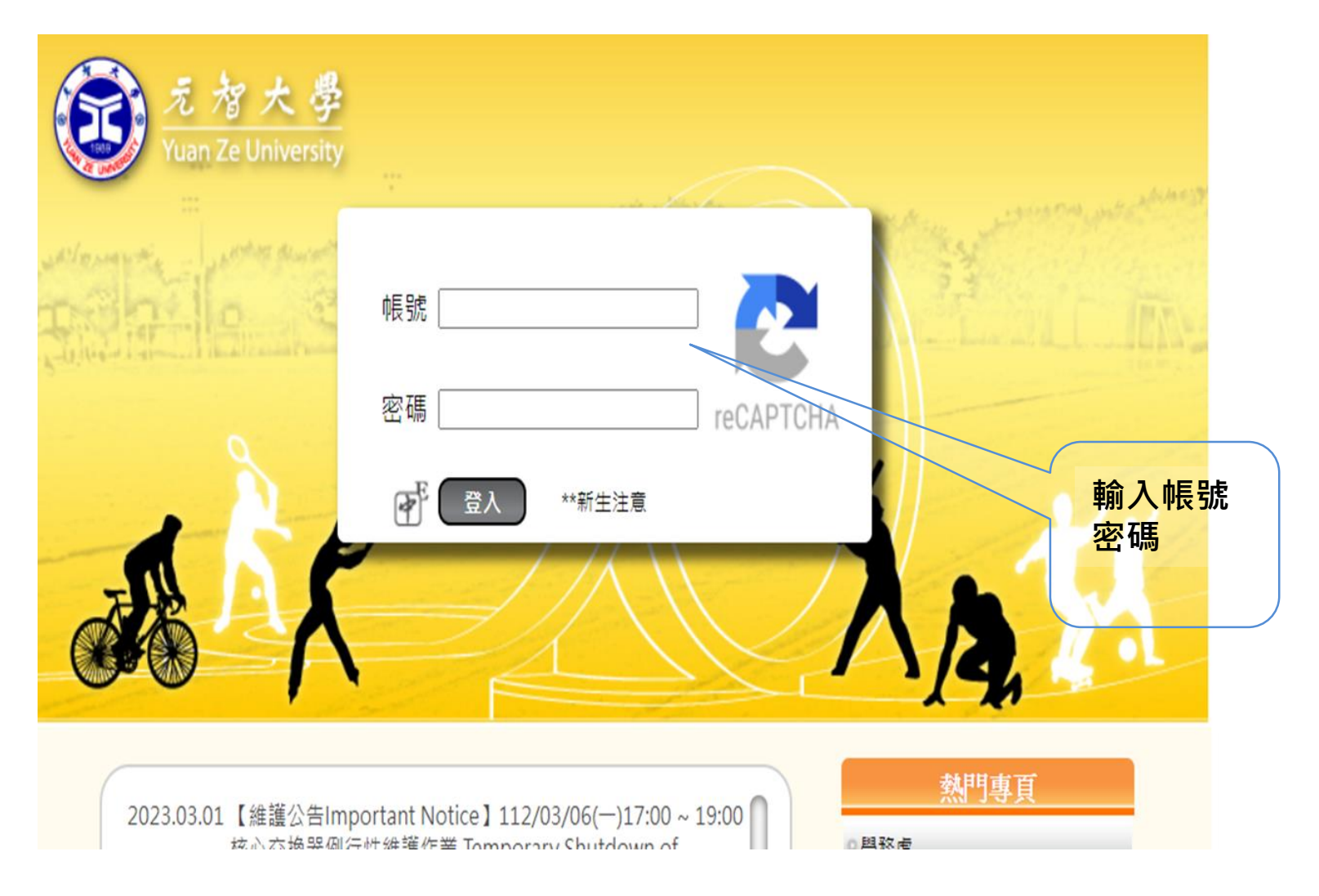

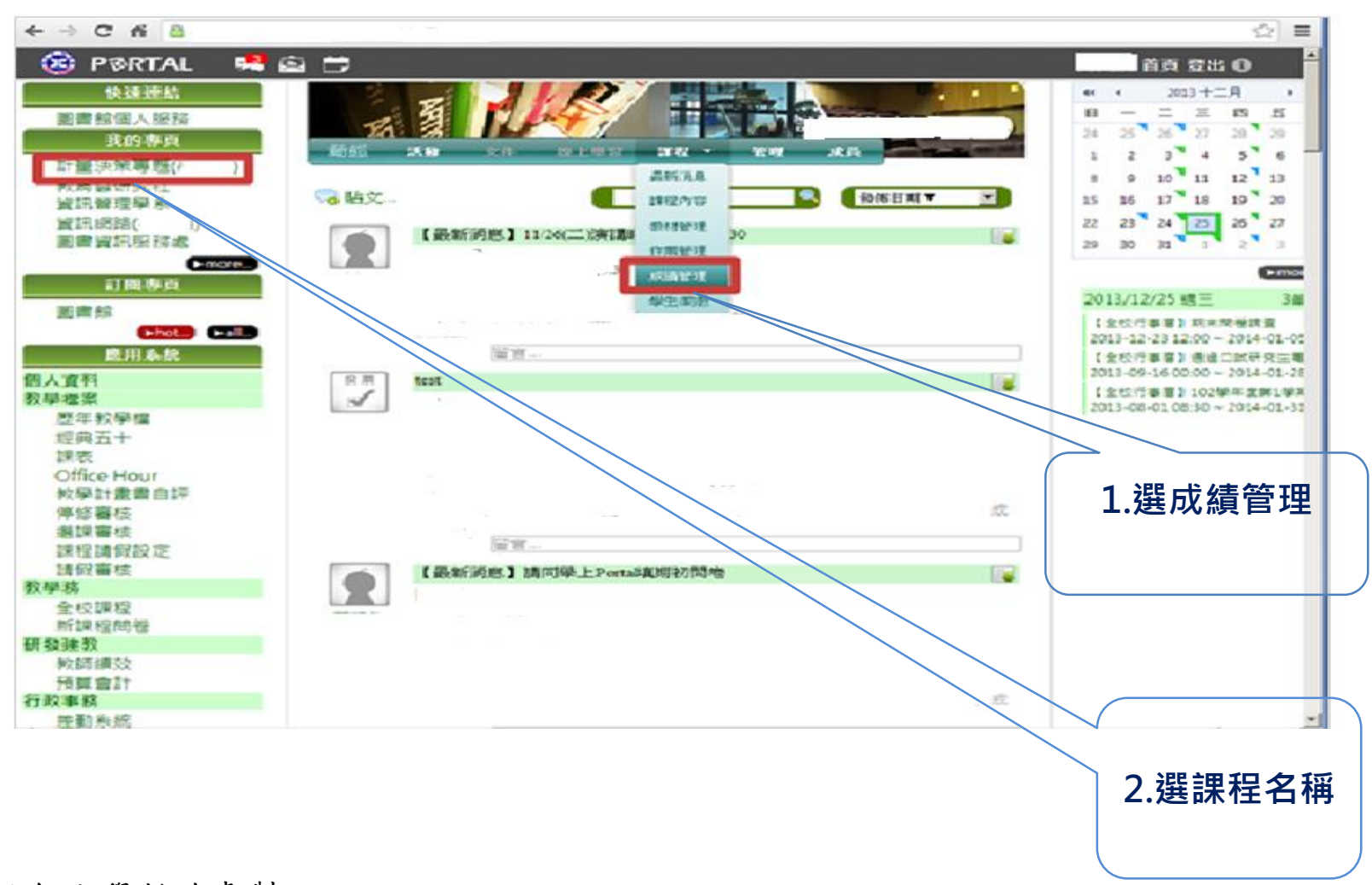

|                                     |     |      |                 |                          |                         |         |      | The space of the second second s |
|-------------------------------------|-----|------|-----------------|--------------------------|-------------------------|---------|------|----------------------------------------------------------------------------------------------------|
| <ul> <li>成績</li> </ul>              | 統計・ | 作黨成  | 濾 • 平時成績        | <ul> <li>自訂項目</li> </ul> | 期中考 • 期未考 • 期中          | 神話書 ・ 学 | 明總成績 | 計算方式設定 成績下載                                                                                                    |
| 學期總局                                | 武績  |      |                 |                          |                         |         |      | X                                                                                                    |
| <ul> <li>學期約</li> <li>列印</li> </ul> | 認成績 | :成績速 | 國務處前請先暫<br>試算 暫 | 序 EL160 废績可●<br>序 開設査:   | 輸入範圍 0~100,<br>同暫存成績    | 香存值送數務  | 滤    | 入线和入與上傳                                                                                                    |
| 未送成約                                | 之前, | 若有更  | 動成績・請務必接        | に「「「「「「「「」」」であっていた。      | 以暫存值送教務處                |         |      |                                                                                                    |
| 序號                                  | 學   | W.   | 姓名              | 電客                       | た級                      | 暫存值     | 分数   |                                                                                                    |
| 1                                   | 101 | . 08 | 林()。            |                          | 資訊管理學系碩士班               |         |      |                                                                                                    |
| 2                                   | 101 | 09   | 與               |                          | 資訊管理學系碩士班               |         |      |                                                                                                    |
| 3                                   | 101 | 23   | 3長3             |                          | 資訊管理學系碩士班               |         |      |                                                                                                    |
| 4                                   | 102 | 01   | 橋               |                          | 資訊管理學系碩士班               |         |      | 1 凞「妝士物式集                                                                                                    |
| 5                                   | 102 | 02   | 鄭利              |                          | 資訊管理學系碩士班               |         |      | 」.选 别不能风縜」                                                                                                    |
| 6                                   | 102 | 04   | 林县              |                          | 資訊管理學系碩士班               |         |      |                                                                                                    |
| 7                                   | 102 | : 06 | 5長)             |                          | 資訊管理學系碩士班               |         |      | 2. 輸入成績                                                                                                    |
| 8                                   | 102 | 07   | 荧               |                          | 資訊管理學系碩士班               |         |      |                                                                                                    |
| 9                                   | 102 | 08   | 趙;              |                          | 資訊管理學系碩士班               |         |      |                                                                                                    |
| 10                                  | 102 | 12   | 沈               |                          | 資訊管理學系碩士班               |         |      |                                                                                                    |
| 11                                  | 102 | 13   | 荧               |                          | 資訊管理學系碩士班               |         |      |                                                                                                    |
| 12                                  | 102 | 14   | <b>BR1</b>      |                          | 資訊管理學系碩士班               |         |      |                                                                                                    |
| 13                                  | 102 | 15   | 黄               |                          | 資訊管理學系碩士班               |         |      |                                                                                                    |
| 1.4                                 | 102 | 17   | 100 -           |                          | (2010月196日)月月1日(4)日月1日日 |         |      |                                                                                                    |

• 成績統計 • 作業成績 • 平時成績 • 自訂項目 • 期中考 • 期未考 • 期中評量 • 學期總成績 • 計算方式設定 • 成績下載 •

學期總成績

| □ 早期: | 總成績 | :成績炎 | 经数務處所 | 1請先暫 | 存 EL160 成績 | 可輸入範圍 0~100 |        |                   |   |
|-------|-----|------|-------|------|------------|-------------|--------|-------------------|---|
| 3460  |     |      | 試算    | 8    | 件 開放       | ·查询暂存成绩 以書  | 存在送款務處 | 建设输入舆上博           |   |
| 未送成將  | に対・ | 岩有更  | 動成績・1 | 请務必該 | 下警带 7      | 被下以暫存值送教務處  |        |                   |   |
| 序號    | 學   | H.   | 姓     | 8    | 电机         | た場          | 暂存值 分數 |                   |   |
| 1     | 101 | -08  | 林     | 1    |            | 資訊管理。       |        |                   |   |
| 2     | 101 | 09   | 呉     | 1    |            | 資訊管理學系碩士。   |        |                   |   |
| 3     | 101 | 23   | SR    | 1    |            | 資訊管理學系碩士班   |        |                   |   |
| 4     | 102 | 01   | 橋     | :    |            | 資訊管理學系碩士班   |        |                   |   |
| 5     | 102 | 02   | 95    | 3    |            | 資訊管理學糸碩士班   |        |                   |   |
| 6     | 102 | 04   | 林     | E    |            | 資訊管理學系碩士班   |        | <b>风</b> 很剩 为 人 俊 |   |
| 7     | 102 | 06   | 張     | F.   |            | 資訊管理學來碩士班   |        | 必須先按              |   |
| 8     | 102 | 07   | 英     | F.   |            | 資訊管理學系碩士班   |        | 「暫存」              |   |
| 9     | 102 | 08   | 趙     |      |            | 資訊管理學系碩士班   |        |                   | ) |
| 10    | 102 | 12   | 沈     |      |            | 資訊管理學永碩士班   |        |                   |   |
| 11    | 102 | 13   | 英     |      |            | 資訊管理學糸碩士班   |        |                   |   |
| 12    | 102 | 14   | PR.   |      |            | 資訊管理學系碩士班   |        |                   |   |
| 13    | 102 | 15   | 黄     | ŧ.   |            | 資訊管理學永碩士班   |        |                   |   |
| 14    | 102 | 17   | 33    |      |            | 总担选编做字题十批   |        |                   |   |

成績統計
 作業成績
 平時成績
 自訂項目
 期中考
 期末考
 期中評量
 學期總成績
 計算方式設定
 成績下載

#### 學期總成績

| □ 學期緣 | 息成績 | : 成績 | 送教務處前調 | 清先暫存       | EL160 成績可 | 輸入範圍 0~100,666 |       |    |                 |
|-------|-----|------|--------|------------|-----------|----------------|-------|----|-----------------|
| 列印    |     |      | 10.9E  | 1117       | 開設査       | 謝暫存成績          | 存在送款的 | 35 | 聯線輸入與上博         |
| 未送成趨  | 之前, | 結有更  | 「動成績・請 | 「務必按「      | 「暫存・再按」   | 下以暫存值送款務處      |       |    |                 |
| 序级    | 學   | 20   | 姓名     |            | 电机        | 先服             | 暫存值   | 分数 |                 |
| 1     | 98  | 21   | 19     |            |           | 資訊工程學永學士班      |       |    |                 |
| 2     | 98  | 6    | 高      |            |           | 資訊工程學系學士班      |       |    |                 |
| 3     | 99  | 15   | 50     |            |           | 資訊工程學永學士班      |       |    |                 |
| 4     | 99  | 2    | 64     |            |           | 資訊工程學糸學士班      |       |    |                 |
| -5    | 99  | 10   | 游左     | <b>(</b> ) |           | 資訊工程學永學士班      |       |    | 成績斬友            |
| 6     | 99  | 8    | ₩      |            |           | 資訊工程學账學士班      |       |    | 月久须首行           |
| 7     | 99  | .9   | 間時に    | <b>5</b> ) |           | 資訊工程學來學士班      |       |    | 確定無誤            |
| 18    | 99  | 3    | 76.5   | 1.1        |           | 資訊工程學系學士班      |       |    | 拚               |
| 19    | 99  | 11   | 黃      |            |           | 資訊工程學永學士班      |       |    |                 |
| 10    | 99  | 3    | -      |            |           | 資訊工程學系學士班      |       |    | - 以暫仔阻          |
| 11    | 99  | :7   | 84     |            |           | 資訊工程學账學士班      |       |    | ■         送教務處」 |
| 12    | 99  | 1    | (=)    |            |           | 資訊工程學永學士班      |       |    |                 |

成績統計 · 作業成績 · 平時成績 · 自訂項目 · 期中考 · 期来考 · 期中評量 · 學期總成績 · 計算方式設定 · 成績下載 ·

#### 學期總成績

學期總成績:成績送教務處前請先暫存 EL160 成績可輸入範囲 0~100,

| 3460 |          | 試算 暫         | 存 開放査護      | 暂存成绩      | 以暫存值送款 | <b>認</b> 用 | 用绘绘入與上博 |
|------|----------|--------------|-------------|-----------|--------|------------|---------|
| 未送成相 | 「之前・若有更」 | 勧成績・請務必折     | で暫存・再按下     | 以暫存僅送數務處  |        |            |         |
| 序號   | 伊強       | 姓名           | <b>12</b> 1 | 余儀        | 暫存儲    | 分数         |         |
| 1    | 101 + 08 | 林: 1         | L .         | 資訊管理學糸碩士班 |        |            |         |
| 2    | 101 - 09 | 吳:           |             | 資訊管理學糸碩士班 |        |            |         |
| 3    | 101 i 23 | SE:          |             | 資訊管理學糸碩士班 |        |            | 1       |
| 4    | 102 01   | 65.          |             | 資訊管理學系碩士班 |        |            | 11 档安枚式 |
| 5    | 102   02 | 85           |             | 資訊管理學糸碩士班 |        |            | 以個米伯以   |
| 6    | 102 - 04 | 4 <b>4</b> . |             | 資訊管理學糸碩士班 |        |            | 上傳      |
| 7    | 102   06 | SE           |             | 資訊管理學系領土班 |        |            | 選「離線輸入  |
| 8    | 102 07   | 黄            |             | 資訊管理學糸碩士班 |        |            | 的上面纽    |
| 9    | 102   08 | 越            |             | 資訊管理學系領土班 |        |            | 兴上得」虹   |
| 10   | 102   12 | 沈            |             | 資訊管理學系碩士班 |        |            |         |
| 11   | 102   13 | 菱.           |             | 資訊管理學系領土班 |        |            |         |
| 12   | 102 i 14 | 陳            |             | 資訊管理學系碩士班 |        |            | 1       |
| 13   | 102   15 | 黄            |             | 資訊管理學糸碩士班 |        |            | ]       |
| 14   | 102 ; 17 | 33           |             | 总祖先缜做不过十批 |        |            | 6       |

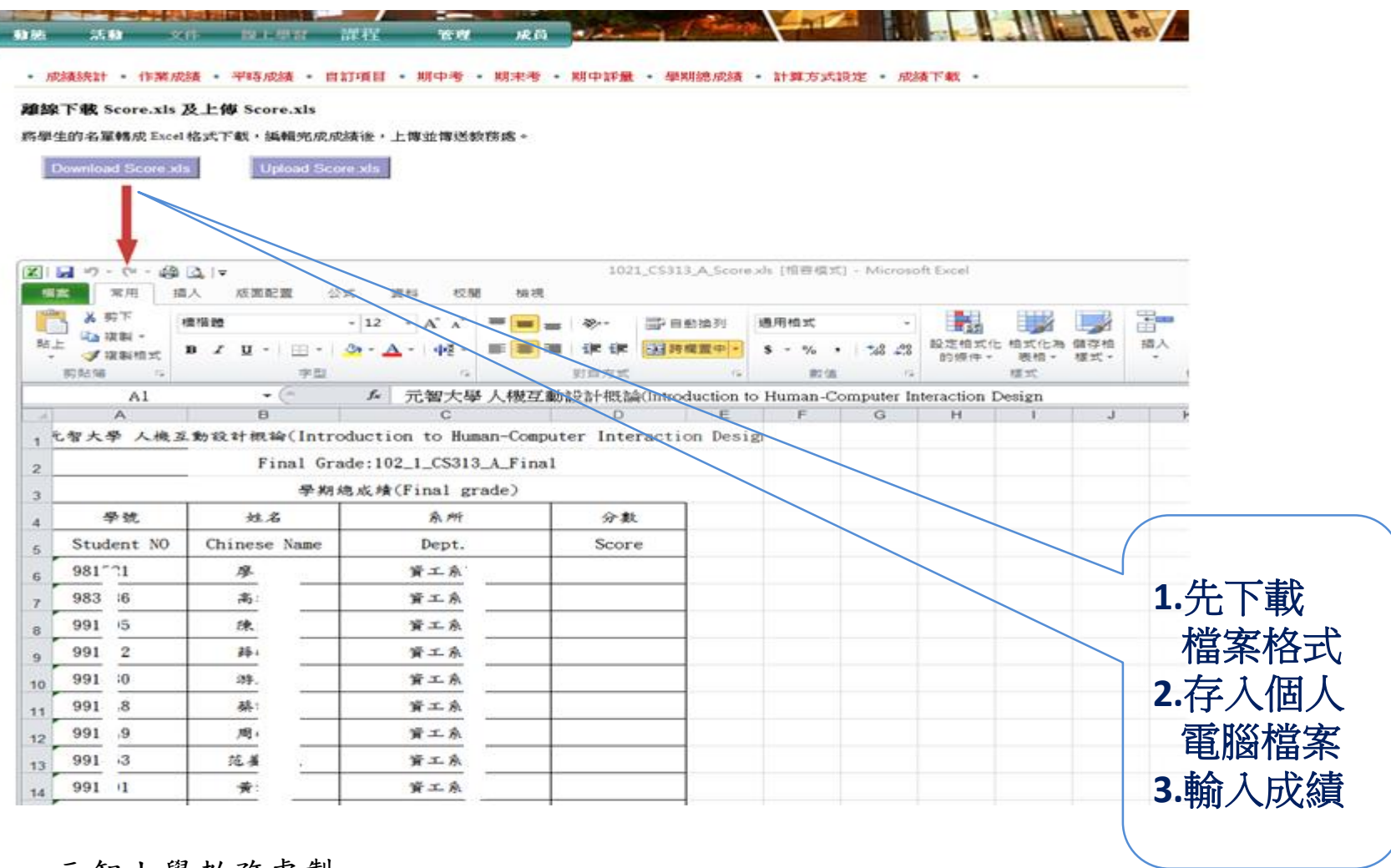

| 期末成績輸入 | 系統 | 圖 | 解說 | 明 |
|--------|----|---|----|---|
|--------|----|---|----|---|

| <u> 動 続 活 動 文 作 業 成 線 統 計 ・ 作 業 成 線 、 計 ・ 作 業 成 線 、 計 ・ 作 業 成 線 、 計 ・ に 載 学 期 線 の 続 本 上 ・ 選 遅 檔 窯    未 選 遅 檔 窯</u>                         | 本 換上學習 課程 管理<br>責 ・ 平時成績 ・ 自訂項目 ・ 期中表<br>傳成績請上傳從學期總成績頁面下載之<br>上傳 | 理 成員<br>著 ・ 期末考 ・ 期中評量 ・<br>Score.xls 。 若非該頁面下載的<br>同 暫存 | 學期總成績 • 計算方式設定<br>句Excel請勿上傳。上傳時,系統              | <ul> <li>成績下載</li> <li>              diage - Algorithm - Algorithm -</li></ul> |
|----------------------------------------------------------------------------------------------------|------------------------------------------------------------------|----------------------------------------------------------|--------------------------------------------------|----------------------------------------------------------------------------------------------------|
| <b>改舊檔</b><br>                                                                                                    | ✓ Score_DENO                                                     | • ( <del>5</del> )                                       | 搜尋 Score_DENO                                    | ×                                                                                                    |
| 管理 ◆ 新增資料夾<br>我的最愛<br>● 下載<br>■ 桌面<br>■ 最近的位置<br>● iCloud 照片                                                                               | <sup>_</sup> 名稱▲<br>■1021_CS313_A_Score.xls<br>下載的Score.xl       | 修改日期<br>2013/12/25 下午 03<br>S                            | i== ▼ 1 (<br>対型 大小<br>Microsoft Excel 97 33      | 1.成績輸入                                                                                                    |
| <ul> <li>桌面</li> <li>媒體櫃</li> <li>文件</li> <li>音樂</li> <li>視訊</li> <li>圖片</li> <li>黃文忠(資服處)</li> <li>電腦</li> <li>第路</li> <li>控制台</li> </ul> |                                                                  |                                                          |                                                  | 完成<br>2.選擇檔案<br>存放位置<br>上傳                                                                                                    |
| 資源回收简         文件         投影片母片         個人伺服器軟體         次能監控         福委會報名         009668800000.zip         電案名稱(N):                        | ▲<br>21_CS313_A_Score.xls                                        |                                                          | 所有檔案<br>【】】<br>【】】<br>】<br>】<br>】<br>】<br>】<br>】 |                                                                                                    |

皮種統計。作業成績。平時成績。 首訂項目。 期中考。 期末考。 期中新量。 畢明總成績。 計算方式設定。 成績下載。

上載學期認成績 本上傳成績请上傳從學期總成績頁面下載之 Score.xls 。 結准该頁面下載的Excel 请勿上傳。上傳時,茶統會檢查是该作業的Score.xls。

暫存

選擇檔案 未選擇檔案

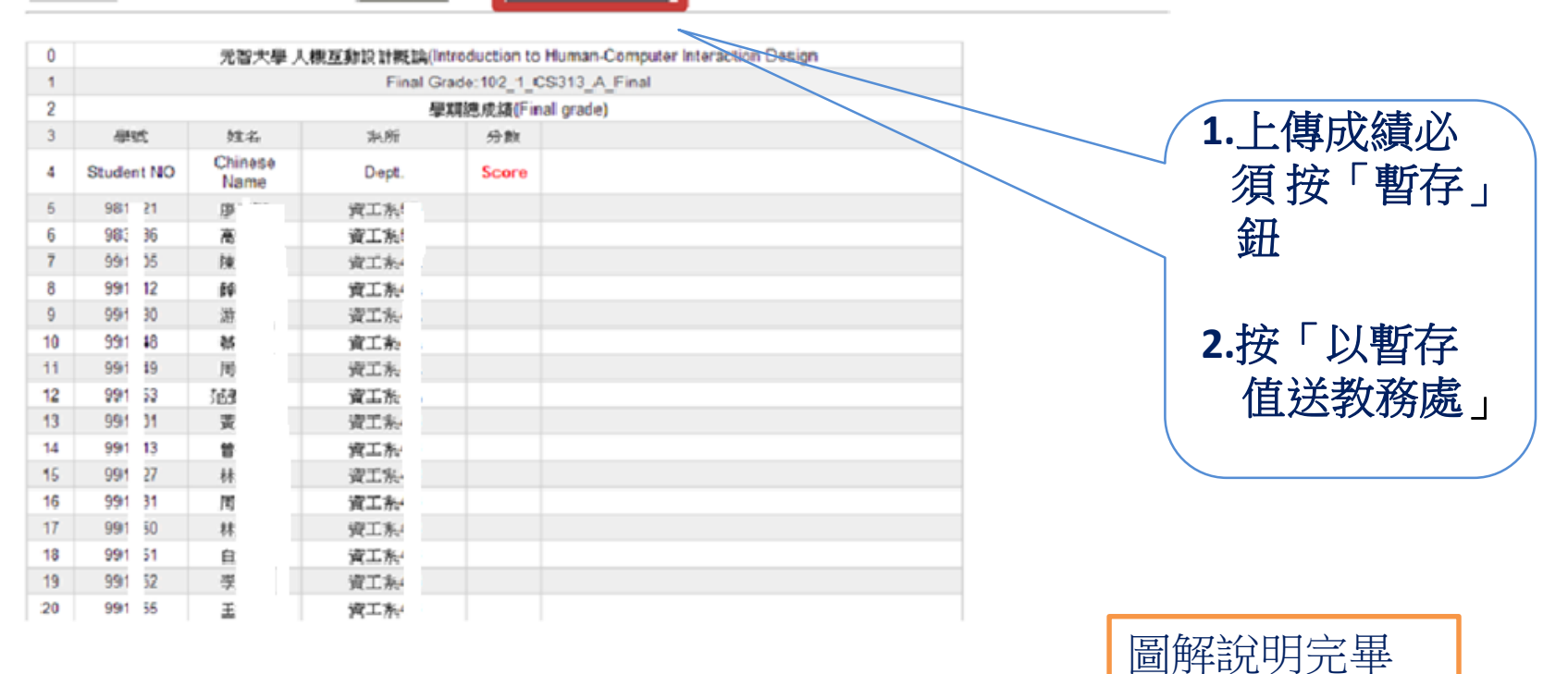

謝謝